### HANDLEIDING VOLMACHT GEVEN AAN TEAMACCOUNT INZAKE UBO VERPLICHTINGEN

**Voorafgaande bemerking**: enkel een bestuurder/zaakvoerder van de betreffende vennootschap/vereniging kan inloggen in het mandatensysteem om een volmacht te verlenen.

Om te kunnen inloggen in de applicatie heeft u dus de ID kaart met kaartlezer nodig, ofwel een token ofwel de Itsme app op uw smartphone.

#### Inloggen op de applicatie mandaten

1/ Om toegang te krijgen tot de "Mandaten" van de FOD Financiën, gelieve u naar link van de applicatie Mandaten <u>https://financien.belgium.be/nl/E-services/mandaten</u> te begeven of <u>hier</u> te klikken.

#### U ziet dan onderstaande website verschijnen.

| Â.                                                  | Federale E-SERVIC<br>Overheidsdienst<br>FINANCIEN                                                                                                    | ES CONTACT    | KANTOREN             | f ¥               |      | n |
|-----------------------------------------------------|----------------------------------------------------------------------------------------------------|---------------|----------------------|-------------------|------|---|
|                                                     | Zoeken                                                                                                    |               | ۵,                   | myMI              | NFIN | ۵ |
| > E-services /                                      | Mandaten                                                                                                    |               |                      |                   |      |   |
| MANDATE<br>Actualitei                               | EN<br>ten                                                                                                    |               |                      |                   |      |   |
| <ul> <li>25-09-<br/>Zorg er<br/>favoriet</li> </ul> | 2017 – Gebruik de juiste link om toegang te krijgen tot de applicatie Mandaten !<br>voor dat u de juiste link gebruikt om de applicatie Mandaten te openen: via het rechter menu, of zorg ervoor dat uw<br>en up-to-date zijn: http://eservices.minfin.fgov.be/mandates-csam/finances/ @ | M             |                      | -<br>EN           |      |   |
| Archief                                             |                                                                                                    | Aann<br>> 'MA | nelden:<br>NDATEN' 🖗 | )                 |      |   |
| Gebruik var                                         | af nu het mandaat 'geschillen' voor een bezwaarschrift van uw cliënt                                                                                                    | > ON          | DERNEMING            |                   |      |   |
| Het mandaat<br>personenbela                         | 'geschillen' laat vanaf nu toe om een administratief beroep in te dienen in naam van uw cliënt voor de<br>sting, de vennootschapsbelasting, de onroerende voorheffing en de btw.                                                                                                    | > DEI         | MO'S MANDATE         | 4                 |      |   |
| Het nieuwe m<br>zich in elektro                     | andaat biedt ook de mogelijkheid het geheel van de gegevens en de documenten over administratieve geschillen, die<br>nische dossiers bevinden, te consulteren.                                                                                                    | > FAC         | 2                    |                   |      |   |
| Meer info                                           |                                                                                                    | > HEL         | .P ON LINE 🖗         |                   |      |   |
| Wat is een i                                        | nandaat?                                                                                                    | > COM         | NTACT                |                   |      |   |
| Een mandaat<br>verrichten in<br>toegekend.          | is een volmacht die u (als mandaatgever) toekent aan een mandaatnemer zodat hij dezelfde handelingen als u kan<br>Sén of meerdere  « E-Services » van de FOD Financien. De mandaten worden via de toepassing « Mandaten »                                                                | > 500         | LIENADMINISTR        | ) &<br>ATIE (FEDI | CT)  |   |
| De toepassing<br>toegang verle                      | g Mandaten is een snelle, gebruiksvriendelijke en veilige toepassing voor het elektronisch beheer van uw mandaten die<br>nen tot verschillende eGov-services, zowel bij FOD Financiën als van andere overheidsdiensten.                                                                  |               |                      |                   |      |   |
|                                                     | · · · · · · · · · · ·                                                                                                    |               |                      |                   |      |   |

2/ Om toegang te krijgen tot de applicatie "Mandaten" en de nodige stappen te ondernemen, gelieve op het tabblad "Mandaten" te klikken.

3/ U kan zich vervolgens inloggen met uw ID kaart, token of Itsme app

| CSAM                               | Aanmelden bij de onli                                             | ne overheid   |
|------------------------------------|-------------------------------------------------------------------|---------------|
| Kies uw digitale s                 | leutel om aan te melden<br>of digitale identiteit                 | Hulp nodig?   |
| AANMELDEN<br>ζ met elD kaartlezer  | AANME via itsmo                                                   | ELDEN<br>e    |
| Digitale sleutel(s) met <b>bev</b> | Je itsme-account aa<br>eiligingscode en gebruikersnaam + wachtwoo | anmaken<br>rd |
| AANMELDEN<br>met beveiligingsco    | ode via mobiele app                                               |               |
| AANMELDEN<br>met beveiligingsco    | Ø<br>ode via token                                                |               |

4/ Vervolgens kan u zich aanmelden <u>in naam van uw onderneming</u> Klik op <u>Volgende</u>

| CSAM                                                                       | Aanmelden bij de online overheid                       |          |
|----------------------------------------------------------------------------|--------------------------------------------------------|----------|
| Kies hoe je je wilt aan<br>O in eigen ween<br>in naam van een onde         | erneming                                               | Volgende |
| Waarom deze keuze?                                                         |                                                        |          |
| U kan toegang krijgen tot                                                  | de online overheid als lid van 1 van deze doelgroepen: |          |
| <ul> <li>in eigen naam (burger)</li> <li>in naam van een onderr</li> </ul> | neming (verantwoordelijke in een onderneming)          |          |
| Elke doelgroep biedt u als                                                 | gebruiker andere mogelijkheden en rechten.             |          |
| Let op!                                                                    |                                                        |          |

## 5/ Selecteer <u>uw onderneming</u> en klik op <u>OK</u>

| 100 million  | Federale Overheidsdienst Financiën                                                                                                    |
|--------------|----------------------------------------------------------------------------------------------------|
|              | Authenticatie Versie 3.11.6.1                                                                                                    |
|              | J                                                                                                    |
|              | Authenticatie                                                                                                    |
| C<br>G<br>Ir | p basis van uw gegevens, kan u in naam van verschillende ondernemingen handelen.<br>elieve één te selecteren voor dewelke u wenst te werken.<br>.dien u uw keuze later wenst aan te passen, kan u dit doen door u opnieuw aan te loggen. |
|              | Onderneming                                                                                                    |
|              | οκ                                                                                                    |

6/ U bent nu ingelogd in het mandatensysteem op naam van uw onderneming. Klik op <u>Aanmaken</u>

| CSAM                                                                                                    | <b>Mijn mandaten</b><br>Financien                   |
|----------------------------------------------------------------------------------------------------|-----------------------------------------------------|
| <b>≜</b> <u>Home</u>   <b>∧</b> <u>Aanmaken</u>   Q                                                             | Optoeking Gegroepeerde acties                       |
| Persoonlijke gegevens<br>U bent aangemeld in de hoedanigheid v                                                  | /an                                                 |
| U kunt optreden als mandaatgever of a                                                                           | ls mandaatnemer                                     |
| Actieve mandaten<br>U hebt geen actief mandaat.                                                                 |                                                     |
| <ul> <li>Mandaten die ik moet ondertekene</li> <li>U hebt geen mandaten in afwachting van de service</li> </ul> | an ondertekening.                                   |
| Mandaten in afwachting van onder<br>U hebt geen mandaten in afwachting va                                       | tekening door de andere partij<br>an ondertekening. |
| <ul> <li>Mandaten die wachten op overdrag</li> <li>U hebt geen overdracht in afwachting.</li> </ul>             | bht                                                 |

# 7/ Selecteer het mandaattype UBO-REGISTER

en tevens de keuze Mandaatgever bij de Rolkeuze

| CS                                        | AM Mijn m<br>Financien       | andaten             |             |         |             |        |              |
|-------------------------------------------|------------------------------|---------------------|-------------|---------|-------------|--------|--------------|
| <b>↑</b> <u>Home</u> <b>/</b> Aar         | nmaken Q <u>Opzoeking</u>    | Gegroepeerde acties |             |         |             |        |              |
| Bepaal de paramete                        | ers van het mandaat          |                     |             |         |             |        |              |
| Gewenste<br>startdatum van het<br>mandaat | 25/01/2019                   |                     |             |         |             |        |              |
| Einddatum mandaat                         | DD/MM/YYYY                   |                     |             |         |             |        |              |
| Referentie van het<br>mandaat             |                              |                     |             |         |             |        |              |
| Talen                                     | Nederlands V                 |                     |             |         |             |        |              |
| Kies een mandaatty                        | ре                           |                     |             |         |             |        |              |
| Tax-on-web PB                             | Tax-on-web BNI/NP            | BTW BIZ             | AX MYMINFIN | FINPROF | GESCHILLEN  | BEPS13 | UBO-REGISTER |
| Mandaatgever → N                          | landaatnemer - Toegelaten co | ombinaties          |             |         |             |        |              |
| onderneming                               |                              |                     |             | ÷       | onderneming |        |              |
| Rolkeuze                                  |                              |                     |             |         |             |        |              |
| Gegevens v                                | an uw ondernemin             | g                   |             |         |             |        |              |
| ondernemingsnummer                        |                              |                     |             |         |             |        |              |
| <ul> <li>Mandaatgever</li> </ul>          | O Mandaatnemer               |                     |             |         |             |        |              |
| ni-daatnon .                              |                              |                     |             |         |             |        |              |

8/ Nadat u de keuze mandaatgever hebt geselecteerd, verschijnt er onderaan een bijkomen vakje <u>mandaatnemer</u>. Klik daar op <u>opzoeken.</u>

Vul het ondernemingsnummer van Teamaccount in: <u>0500.498.125</u> en klik vervolgens op <u>Opzoeken.</u> Als u TeamAccount ziet verschijnen, klik dan op <u>Valideren</u> en ten slotte op <u>Volgende.</u>

| Bepaal de parameter                       | rs van het mandaa | at                                                                     |          |             |   |  |
|-------------------------------------------|-------------------|------------------------------------------------------------------------|----------|-------------|---|--|
| Gewenste<br>startdatum van het<br>mandaat | 25/01/2019        | Opzoeken                                                               | -        | -           | - |  |
| Einddatum mandaat                         | DD/MM/YYYY        | Onderneming                                                            |          |             |   |  |
| Referentie van het<br>mandaat             |                   | ondernemingsnu                                                         | mmer 05  | 500.498.125 |   |  |
| Talen                                     | Nederlands 🗸      |                                                                        | Naam     |             |   |  |
| Kies een mandaattyp                       | De Tax-on-we      |                                                                        | Opzoeken |             |   |  |
| Mandaatgever → Ma                         | andaatnemer - To  | TeamAccount<br>Ter Waarde 64<br>8900 leper<br>ondernemingsnummer : 050 | 0498125  |             |   |  |
| Rolkeuze                                  |                   | Sluit n Valideren                                                      |          |             |   |  |
| ondernemingsnummer                        | -                 |                                                                        |          |             |   |  |
| Mandaatgever                              | O Mandaatnen      | ier                                                                    |          |             |   |  |
| Mandaatnemer<br>Opzoeken                  | )                 |                                                                        |          |             |   |  |
| Volgende                                  |                   |                                                                        |          |             |   |  |

9/ U komt op onderstaande scherm en ziet het mandaat UBO-REGISTER staan

| CSAM Mijn m                                                             | andaten                                                                                              |
|-------------------------------------------------------------------------|----------------------------------------------------------------------------------------------------|
| Aanmaken Q Opzoeking                                                    | Cegroepeerde acties                                                                                  |
| Een mandaat aan te maken<br>• UBO-REGISTER                              |                                                                                                    |
|                                                                         |                                                                                                    |
| Deelnemers                                                              |                                                                                                    |
| Deelnemers                                                              |                                                                                                    |
| Deelnemers<br>Mandaatgever                                              | Mandaatnemer                                                                                         |
| Deelnemers<br>Mandaatgever<br>Gegevens van uw                           | Mandaatnemer                                                                                         |
| Deelnemers<br>Mandaatgever<br>Gegevens van uw<br>onderneming            | <b>Mandaatnemer</b><br>TeamAccount<br>Ter Waarde 64<br>8900 leper                                    |
| Deelnemers<br>Mandaatgever<br>Gegevens van uw<br>onderneming            | <b>Mandaatnemer</b><br>TeamAccount<br>Ter Waarde 64<br>8900 leper<br>ondernemingsnummer : 0500498125 |
| Deelnemers<br>Mandaatgever<br>Gegevens van uw<br>onderneming<br>Periode | <b>Mandaatnemer</b><br>TeamAccount<br>Ter Waarde 64<br>8900 leper<br>ondernemingsnummer : 0500498125 |

## 10/ U vinkt het vakje aan "ik heb de voorwaarden gelezen en ga ermee akkoord"

U vult <u>uw emailadres</u> in.

Als emailadres van de tegenpartij mag u lies.vincent@teamaccount.be invullen

Klik vervolgens op <u>bevestigen</u>

| Bevestiging                                                                                                    |
|----------------------------------------------------------------------------------------------------|
| De volmacht "onderneming – onderneming' laat de aangeduide mandataris rechtspersoon (e.g. boekhoudkar<br>mandaatgever niet de mogelijkheid om persoonlijk het register in te vullen. Deze volmacht heeft enkel betrekk<br>mandaat. De volmacht treedt ten vroegste in werking de dag waarop de "beide" partijen de volmacht hebben i<br>artikelen 2003-2010 BW. De volmacht van bepaalde duur wordt eveneens beëindigd aan het einde van een hie |
| <ul> <li>De mandaattgever kan op elk moment zijn volmacht, met onmiddellijke ingang en zonder voorafgaand</li> <li>De mandataris kan op elk moment zijn volmacht, met onmiddellijke ingang en zonder voorafgaande ke<br/>mandataris te veranderen. Hij zal de mandaatgever op de hoogte brengen van de intrekking van deze v</li> </ul>                                                                                                    |
| Ik heb devoorwaarden gelezen en geermee akkoord                                                                                                    |
| De andere partij op de hoogte brengen                                                                                                    |
| Mijn emailadres                                                                                                    |
| Emailadres van de<br>andere partij lies.vincent@teanlaccount.be                                                                                                    |
| ⊙ nI ○ fr ○ de ○ en                                                                                                    |
| Aanmaken van een mandaat tussen en TeamAccount                                                                                                    |
| Een onderneming/burger wenst een volmacht UBO-REGISTER met u aan te maken<br>toegang is slechts mogelijk na uw goedkeuring. Voor meer details kan u inloggen o<br>desgewenst deze volmacht kan goedkeuren.                                                                                                    |
| Deze boodschap wordt u ten informatieven titel toegestuurd door                                                                                                    |
| Teruz Bevestigen                                                                                                    |

11/ Tot slot krijgt u onderstaande scherm ter bevestiging dat de volmacht werd aangemaakt.

| Financien                                                                                                    |
|----------------------------------------------------------------------------------------------------|
| ★Home Aanmaken Q Opzoeking Segroepeerde acties                                                                           |
| BEVESTIGING           Onderstaande mandaten werden succesvol aangemaakt!                                                 |
| Succesvol aangemaakte mandaten • UBO-REGISTER                                                                            |
| Deelnemers                                                                                                    |
| Mandaatgever Mandaatnemer                                                                                                |
| Gegevens van uw     TeamAccount       onderneming     Ter Waarde 64       8900 leper     ondernemingsnummer : 0500498125 |
| Periode<br>Geldigheidsduur vanaf 25/01/2019                                                                              |